## How to Create a New ParentVUE account

Visit <a href="https://parent-portland.cascadetech.org/portland/PXP2\_OEN\_Login.aspx">https://parent-portland.cascadetech.org/portland/PXP2\_OEN\_Login.aspx</a>, click Create A New Account

| Login                                 |
|---------------------------------------|
| Portland Public Schools<br>User Name: |
| Password:                             |
| Forgot Password                       |
| Activate Account/Reset Password       |
|                                       |
|                                       |
|                                       |

Click No if your student has not attended MECP or PPS Head Start/Pre-K locations, then click Continue

If Yes, your student has attended MECP or PPS Head Start/Pre-K location visit these instructions to link your ParentVUE account to an existing student profile. Do not create a New Account as this will create a duplicate ParentVUE account which will not be linked to your student's profile.

| Parent Account Activation |                                                                                                    |
|---------------------------|----------------------------------------------------------------------------------------------------|
|                           | Please answer the following question(s) before proceeding.                                                                                                    |
|                           | Has your student attended any of the<br>following schools or programs? MECP or<br>PPS Head Start/Pre-K locations:<br>Applegate, Boise-Elitot/Humboldt,<br>Clarendon, Creston, Faubion, Grout, Lee,<br>MLK Jr, Kelly, Sacajawea, Sitton,<br>Whitman, Woodlawn |
|                           | Continue Return to login                                                                                                    |
|                           |                                                                                                    |

Click *I Accept* after reading the following Privacy Statement.

## Parent Account Activation

|                                                                                     | Step 1 of 3: Priv                                                                                                    | vacy Statement                                                                                                    |                                                                    |
|-------------------------------------------------------------------------------------|----------------------------------------------------------------------------------------------------|----------------------------------------------------------------------------------------------------|--------------------------------------------------------------------|
| Read t<br>the pri                                                                   | hrough the following Privacy Stateme<br>racy agreement                                                                                                    | ent and click the Accept button to a                                                                                                    | agree to                                                           |
| your e                                                                              | you have one or more students airea<br>disting ParentVUE account.                                                                                                    | ady enrolled in the district, you nee                                                                                                    | ed to use                                                          |
| Portland<br>comforta<br>and tech<br>privacy h<br>protect y<br>Additiona<br>by other | Public Schools takes your right to pri<br>ble using Parent/UE/Student/UE. V<br>nological safeguards to protect all pa<br>las been violated, please contact you<br>our information, please do not share<br>ally, be aware that automatically savir<br>3. | vacy seriously and wants you to f<br>Ve have implemented numerous p<br>rent and student data. If you susp<br>r school office immediately. To he<br>your username and password wit<br>g passwords can lead to uninten | feel<br>ohysical<br>opect your<br>dp us<br>h anyone.<br>ded access |
|                                                                                     |                                                                                                    |                                                                                                    |                                                                    |
| Clicking                                                                            | I Accept means that you agree to the                                                                                                    | e above Privacy Statement.                                                                                                    |                                                                    |

Create your account by entering your information in the following areas. Click Continue to Step 3

## Parent Account Creation

| Step 2 of 3: Create Your Account                                |
|-----------------------------------------------------------------|
| Please enter your first name, last name, and your email address |
| First Name                                                      |
|                                                                 |
| Last Name                                                       |
|                                                                 |
| Email Address                                                   |
|                                                                 |
| Confirm Email Address                                           |
|                                                                 |
| CCE 9 J Type the characters you see in this picture             |
|                                                                 |
|                                                                 |
| Continue to Step 3                                              |
|                                                                 |
|                                                                 |

You should receive a ParentVUE Registration email. Clink the link *here* indicated in the email to complete the account creation. If you do not receive an email, check your junk/spam folder.

| ParentV    | UE Registration 🔉 🔤                                                                                                    |   |   | 8 | Ľ |
|------------|----------------------------------------------------------------------------------------------------|---|---|---|---|
| PPS Synerg | y Mail <prue-password@pps.net></prue-password@pps.net>                                                                                       | ☆ | ٢ | ¢ | ÷ |
|            |                                                                                                    |   |   |   |   |
|            | Message sent from Portland Public Schools                                                                                                    |   |   |   |   |
|            | Hi . Welcome to the ParentVUE online registration portal. Clickfiere to complete the account creation process and begin online registration. |   |   |   |   |
|            | This is an automated email. Please do not reply to this message.                                                                             |   |   |   |   |

Once you click the link, it will open a new window to Create Password. Enter your Password and Confirm Password click *Save and Continue* 

**Complete Account Creation** 

| Create Password                                                                                                    |
|----------------------------------------------------------------------------------------------------|
| Parent Name( Parent Email Address )                                                                                                    |
| Please choose a login and enter your password to complete account creation and begin the<br>online enrollment process.                       |
| User ID                                                                                                    |
| Parent Email Address as User ID                                                                                                    |
| Password                                                                                                    |
| Confirm Password                                                                                                    |
| If you forget your user ID or password, the login information can be emailed to you from the<br>'Forgot my password' link on the login page. |
| Save and Continue                                                                                                    |
|                                                                                                    |

You have now created your ParentVUE account. You will be directed to the Online Registration/Yearly Verification/Transfer Application screen. Scroll to the bottom of the page, 2024-2025 School Year to select *ES Lottery 2024-25* or *Hardship Petition 2024-2025* Application.

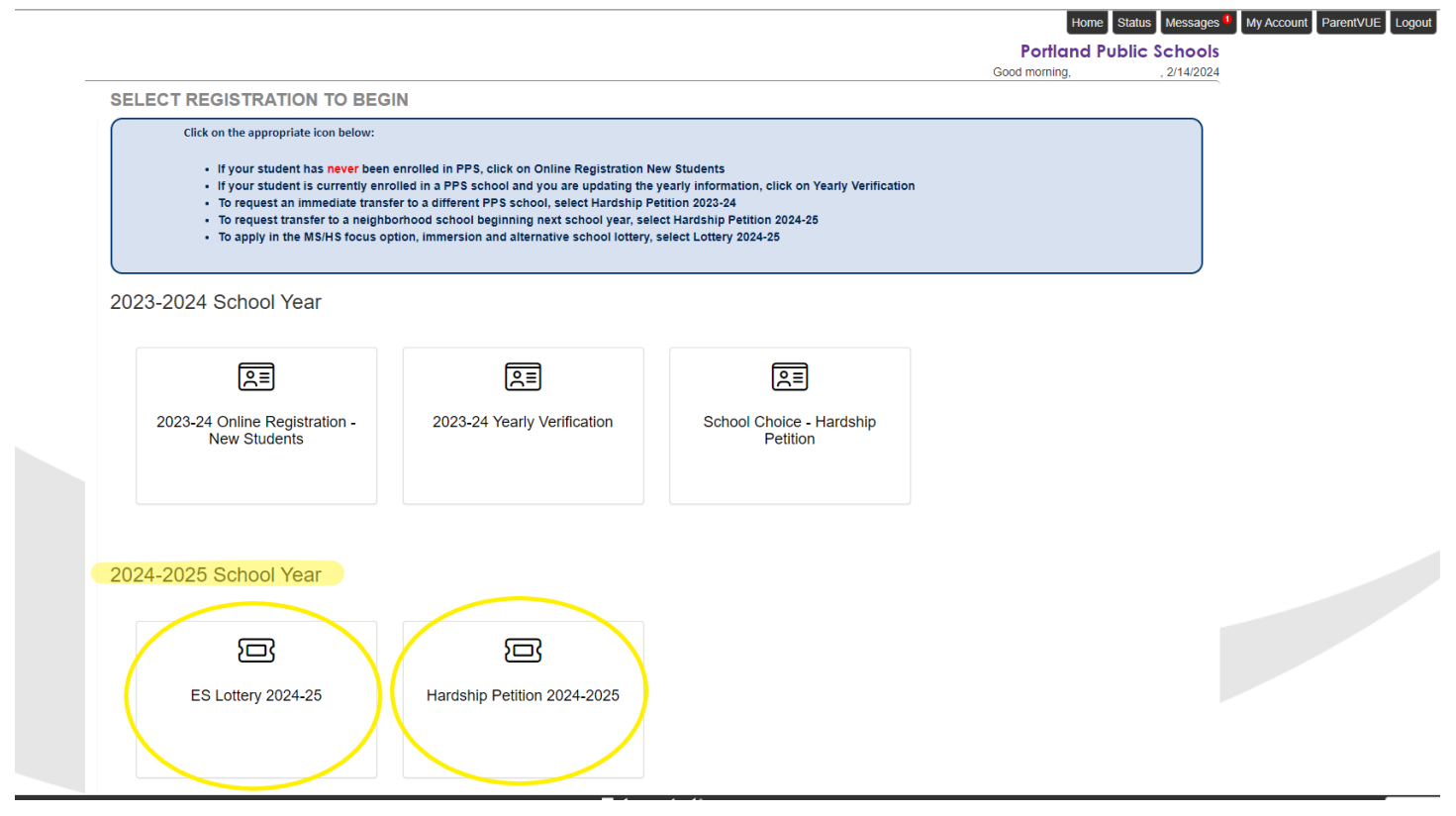

## Select the ES Lottery 2024-25 application click Continue

|                    | Home                                                                                                    | tatus Messages <sup>1</sup>               | My Account | ParentVUE | Lo |
|--------------------|----------------------------------------------------------------------------------------------------|-------------------------------------------|------------|-----------|----|
|                    | Portland Pub                                                                                                    | lic Schools                               |            |           |    |
| ES Lottery 2024-25 | Good atternoon, 2                                                                                                    | 2/14/2024<br>2024-2025                    |            |           |    |
| Introduction       |                                                                                                    |                                           |            |           |    |
| Parent/Guardian    | Welcome                                                                                                    |                                           |            |           |    |
| Students           | Information                                                                                                    |                                           |            |           |    |
| Q Review/Submit    |                                                                                                    |                                           |            |           |    |
| Delete ES Lottery  | PPS families us the LOTTERY application to apply for admission to focus option, dual language or alternative schools and programs, beginning in the school year. For lottery rules, participating schools and open slot information go to www.pps.net/schoolchoice. Transfer requests to Neighborhood Schools separately through the HARDSHIP PETITION application. Other supported languages can be accessed by clicking on the language link below in rig of screen. | 2024-25<br>are made<br>I <b>ht corner</b> |            |           |    |
|                    | Continue                                                                                                    |                                           |            |           |    |